| Step 1: C | Open CRS | portal | with | login | page. |
|-----------|----------|--------|------|-------|-------|
|-----------|----------|--------|------|-------|-------|

|                                                                    | Login New User?                                                    |
|--------------------------------------------------------------------|--------------------------------------------------------------------|
|                                                                    | Username  Enter your Username  Password  Cantcha is case sensitive |
| Bureau of Indian Standards<br>The National Standards Body of India | ecofe<br>C<br>Sign In Forgot Password                              |
|                                                                    |                                                                    |

Step 2: Click on forgot password button.

|  | T             | INFALL OF DIDIAN                                     | CTANDADDC                             |                        |                              |                   |
|--|---------------|------------------------------------------------------|---------------------------------------|------------------------|------------------------------|-------------------|
|  |               | JREAU OF INDIAN<br>nistry Of Consumer Affairs , Food | S IANDARDS<br>d & Public Distribution |                        |                              |                   |
|  | Hon Winds Gol | emment of india                                      |                                       |                        |                              |                   |
|  |               |                                                      | Password Re                           | eset Request           | Pending/Submitted Request(s) | Archive Request() |
|  |               |                                                      |                                       |                        |                              |                   |
|  |               |                                                      | R-Number available: 〇                 | R-Number Not available | :0                           |                   |
|  |               |                                                      |                                       |                        |                              |                   |
|  |               |                                                      | Cance                                 | 1                      |                              |                   |
|  |               |                                                      |                                       |                        |                              |                   |
|  |               |                                                      |                                       |                        |                              |                   |
|  |               |                                                      |                                       |                        |                              |                   |
|  |               |                                                      |                                       |                        |                              |                   |
|  |               |                                                      |                                       |                        |                              |                   |
|  |               |                                                      |                                       |                        |                              |                   |
|  |               |                                                      |                                       |                        |                              |                   |
|  |               |                                                      |                                       |                        |                              |                   |
|  |               |                                                      |                                       |                        |                              |                   |
|  | खी डैक        |                                                      | INC                                   |                        |                              |                   |
|  | CDAC          | Designed, Developed an                               | id Mamtamed by C-DAC.                 |                        |                              |                   |
|  |               |                                                      |                                       |                        |                              |                   |

Select the desired option:

- 1)R-number available -- If you already have R-number.
- 2)R-number not available -- If you have no R-number.

Case 1: Select R-number not available.

|                | BUREAU OF INDIAN STANDARDS<br>Ministry Of Consumer Affairs, Food & Public Distribution<br>Government of India |                           |                              |                   |
|----------------|----------------------------------------------------------------------------------------------------|---------------------------|------------------------------|-------------------|
|                | Password Re                                                                                                   | eset Request              | Pending/Submitted Request(s) | Archive Request() |
|                | R-Number available: O                                                                                         | R-Number Not available: 🤇 |                              |                   |
|                | Please do new registration on CRS website                                                                     | Go To Registration Page   |                              |                   |
|                |                                                                                                    |                           |                              |                   |
| L              | Cance                                                                                                    |                           |                              |                   |
|                | /                                                                                                    |                           |                              |                   |
|                |                                                                                                    |                           |                              |                   |
| ন্ধী উক<br>েচন | Designed, Developed and Maintained by C-DAC.                                                                  |                           |                              |                   |

Step 1.1 : In case you have no R-number click on link "Go To Registration Page" to register with BIS.

Case 2: Select R-number Available.

Step 1 : Enter R-number with format specified in the above image (R-XXXXXXXX).

After enter your R-number corresponding details will be fetched automatically.

|                                               | R-Number available: 🖲                                                    | R-Number Not available: $\bigcirc$ |  |
|-----------------------------------------------|--------------------------------------------------------------------------|------------------------------------|--|
| Enter License Numbe                           | r:* R                                                                    | * *                                |  |
| Firm Name:                                    | Limited                                                                  | *                                  |  |
| Registered E-Mail Id                          | z*@zz.zz                                                                 | •                                  |  |
| Click here to see com<br>Do you want to chang | lete information <u>Profile</u><br>e your registered email id?: Yes No O |                                    |  |
|                                               | Car                                                                      | cel                                |  |

Step 2 : You can check your profile though the link – "Profile".

Case 1 : If you want to reset your password only on CRS portal.

Step 3 : Do you want to change your registered email id ? Select "NO".

| Enter License Number:*       Registered I:         Firm Name:       Image: Image: |                                                                  | R-Number available: 🖲                                                 | R-Number Not available: $\bigcirc$ |  |
|----------------------------------------------------------------------------------------------------|------------------------------------------------------------------|-----------------------------------------------------------------------|------------------------------------|--|
| Firm Name:       *         Registered E-Mail Id :       z*@zz.zz         Click here to see complete information <u>Profile</u> Do you want to change your registered email id?:       Yes O                                                                                                    | Enter License Number:*                                           | R                                                                     | * *                                |  |
| Registered E-Mail Id :       z*@zz.zz         Click here to see complete information <u>Profile</u> Do you want to change your registered email id?:       Yes O                                                                                                    | Firm Name:                                                       |                                                                       | *                                  |  |
| Click here to see complete information <u>Peofile</u><br>Do you want to change your registered email id?: Yes No 🖲                                                                                                    | Registered E-Mail Id :                                           | z*@zz.zz                                                              | *                                  |  |
| Reset Continue                                                                                                    | Click here to see complete info<br>Do you want to change your re | ormation <u>Profile</u><br>egistered email id?: Yes O No ®<br>Reset O | Continue                           |  |

Step 4 : Click on Continue button then click on "Generate OTP" button.

| BUREAU OF IND<br>Mainty Of Comment of India<br>Government of India<br>He OTP sent to your existing registered email Id.<br>If mail is not found check spam folder.<br>Rending/Submitted Request(s) Archive Request()<br>OK |  |
|----------------------------------------------------------------------------------------------------|--|
| R-Number available: ③                                                                                                    |  |
| Enter License Number:*                                                                                                    |  |
| Firm Name:                                                                                                    |  |
| Registered E-Mail Id : z*@zz zz •                                                                                                    |  |
| Click here to see complete information <u>Profile</u>                                                                                                    |  |
| Do you want to change your registered email id?: Yes 🕘 No 🖲                                                                                                    |  |
| Enter OTP:*<br>(OTP valid for 30 minutes<br>only) Generate OTP (Verify and Continue                                                                                                    |  |
| Reset Continue                                                                                                    |  |
| Cancel                                                                                                    |  |
| शी डेक Designed, Developed and Maintained by C-DAC.                                                                                                    |  |

Step 5 : OTP will be sent to your email id registered with CRS-BIS.

Steo 6 : Enter OTP received on your registered email id and then click on "verify and continue" button.

|                                             | Password R                    | eset Request        | Pending/Submitted Request(s) | Archive Req |
|---------------------------------------------|-------------------------------|---------------------|------------------------------|-------------|
|                                             | R-Number available: 🖲         | R-Number Not availa | ble: O                       |             |
| Enter License Number:*                      | R                             | **                  |                              |             |
| Firm Name:                                  | Timited                       | *                   |                              |             |
| Registered E-Mail Id :                      | Z*@ZZ.ZZ                      | *                   |                              |             |
| Click here to see complete inf              | ormation <u>Profile</u>       |                     |                              |             |
| Do you want to change your r<br>Enter OTP:* | egistered email id?: Yes No 💿 | 7                   |                              |             |
| (OTP valid for 30 minut only)               | es                            |                     |                              |             |
|                                             | Reset                         | Next                |                              |             |
|                                             |                               | _                   |                              |             |

Step 7 : Click on "Next" button.

|                                                                                                    | OK Cancel adding/Submitted Request(c) Archive Request() |
|----------------------------------------------------------------------------------------------------|---------------------------------------------------------|
|                                                                                                    | R-Number available:      R-Number Not available:        |
| Enter License Number:*                                                                                            | R                                                       |
| Firm Name:                                                                                                    | •                                                       |
| Registered E-Mail Id :                                                                                            | z*@zz.zz *                                              |
| Click here to see complete inf<br>Do you want to change your r<br>Enter OTP:*<br>(OTP valid for 30 minut<br>only) | es                                                      |
|                                                                                                    | Reset                                                   |

Step 8 : Click on "OK" button.

|                                           | Password Reset Request Details Preview |  |
|-------------------------------------------|----------------------------------------|--|
| Password Reset Request Id(Reference No.): | PWR-000018                             |  |
| Licence Number:                           | R                                      |  |
| Organization Name:                        |                                        |  |
| Email Id:                                 | z*@.zz.zz                              |  |

| सीडेक | Designed, Developed and Maintained by C-DAC. |
|-------|----------------------------------------------|
| CDAC  |                                              |

Step 9 : Click on "Submit and Proceed" button.

| BUREAU OF IND<br>Ministry Of Commune Affair<br>Government of India | Iocalhost:8080 says<br>Your Password Reset Request has been processed successfully.<br>Check mail on your registered mail id. If mail not found check span<br>folder. |  |
|--------------------------------------------------------------------|----------------------------------------------------------------------------------------------------|--|
| Password Reset Request Id(Reference No.):                          | PWR-000018                                                                                                    |  |
| Licence Number:                                                    | R                                                                                                    |  |
| Organization Name:                                                 |                                                                                                    |  |
| Email Id:                                                          | Z*@77.72                                                                                                    |  |
|                                                                    | Back Submit and proceed                                                                                                    |  |
| 'शी डेक Designed, Develop<br>CDAC                                  | oed and Maintained by C-DAC.                                                                                                    |  |

Now you can login on CRS portal with new password received on your registered email id.

Request(s) only for password reset without email id change require no payment. After successful request submission status of this request will be "Place on Record" under archive Request(s).

Case 2 : If you want to change your registered email id to new email id with new password/reset password.

Step 1 : Do you want to change your registered email id? Select – "YES". After your "YES" selection

Two input field will appear on the page.

|                                                     | Password R                  | eset Request                       | Archive Request |
|-----------------------------------------------------|-----------------------------|------------------------------------|-----------------|
|                                                     | R-Number available: 🖲       | R-Number Not available: $\bigcirc$ |                 |
| Enter License Number:*                              | R                           | **                                 |                 |
| Firm Name:                                          |                             | *                                  |                 |
| Registered E-Mail Id :                              | z*@zz.zz                    | *                                  |                 |
| Click here to see complete info                     | ormation <u>Profile</u>     |                                    |                 |
| Do you want to change your re<br>Enter New Mail Id: | egistered email id?: Yes No |                                    |                 |
| Confirm New E-Mail Id:                              | abc@abc.aa                  | *                                  |                 |
|                                                     | arrigarriag                 |                                    |                 |
|                                                     | Reset 0                     | Continue                           |                 |

Step 2 : Enter new email id in both the input field and must ensure that same email id in both the field.

Step 3 : Click on "Continue" button.

Step 4 : Upload the supporting document as per the followed guidelines.

Step 5 : After successful document upload, click on "Generate OTP" button.

Step 6 : Enter OTP received on your newly entered email id and then click on "Verify and Continue" button.

| Confirm New E-Mail Id: abc localhost:8080 says                                                                                                    |  |
|----------------------------------------------------------------------------------------------------|--|
| Inc OIP sent to your newly entered email id. If mail is not found check spam folder. and stamped. The letter should contain R Nun and designation. OK                    |  |
| 2) If Request Letter is signed by the person we<br>then submit authorization letter to signatory from top management along with company<br>ID card and business license. |  |
| 3) Requested new e-mail address should belong to manufacturer and not to AIR.                                                                                            |  |
| 4) User ID password reset request can be processed on manufacturer's request only and<br>not on AIR request.<br>Upload Upload                                            |  |
| Document(s): * Download Enter OTP:* (OTP valid for 30 minutes only) Generate OTP Verify and Continue                                                                     |  |
| Reset Continue                                                                                                    |  |
| Cancel                                                                                                    |  |
| सीडेक Designed, Developed and Maintained by C-DAC.                                                                                                    |  |

Stpe 7 : Click on "Continue" button.

| Confirm                                  | a New E-Mail Id: abc localhost8080 says                                                                                                    |
|------------------------------------------|----------------------------------------------------------------------------------------------------|
| 1) Request<br>and stampe<br>and design:  | Do you want to proceed with change of registered email id?<br>d. The letter should contain R Nun<br>ation. Coccurrent Cancel                                                    |
| 2) If Reque<br>then submi<br>ID card and | st Letter is signed by the person whose name is not available in BIS records<br>authorization letter to signatory from top management along with company<br>I business license. |
| 3) Request                               | ed new e-mail address should belong to manufacturer and not to AIR.                                                                                                    |
| 4) User ID<br>not on AIR                 | password reset request can be processed on manufacturer's request only and<br>request.                                                                                          |
| Upload<br>Docume                         | Supported Upload<br>att(s): * Download                                                                                                    |
| Enter O<br>(OTP v<br>only)               | TP:* */                                                                                                    |
|                                          | Reset                                                                                                    |
|                                          | Cancel                                                                                                    |
| सीर                                      | Designed, Developed and Maintained by C-DAC.                                                                                                    |

Step 8 : Click on "OK" button.

\_\_\_\_

|                             | UREAU OF IND<br>inistry Of Consumer Affair<br>overnment of India | localhost:8080 says<br>Your request to change email id has been saved.<br>After successfull online payment your request will be send to BIS                                                                                                    |
|-----------------------------|------------------------------------------------------------------|----------------------------------------------------------------------------------------------------|
| Password Reset Request Id(I | Reference No.):                                                  | PWR-000019                                                                                                    |
| Licence Number:             |                                                                  | R                                                                                                    |
| Organization Name:          |                                                                  | and a series of an and the series of the series of the ser |
| Old Email Id:               |                                                                  | Z*@.ZZ.ZZ                                                                                                    |
| New Email Id:               |                                                                  | abc@abc.aa                                                                                                    |
| Uploaded Document:          |                                                                  | View                                                                                                    |
| L                           |                                                                  | Back Submit and proceed                                                                                                    |
| सीडेक<br><b>⊄⊃∩⊂</b>        | Designed, Developed                                              | d and Maintained by C-DAC.                                                                                                    |

Step 9 : Preview Page will be shown. Click on "Submit and Proceed" button.

Step 10 : Make payment for your password reset reference id (PWR-XXXXX). After successful payment request will sent to BIS for further processing either accept or reject or query on request.

| <ul><li>Without fillin</li><li>Payment deta</li></ul> | ng payment details of t<br>ails of this application      | his application it will be considered as pending app<br>can also be filled later by accessing the link "Pendi | lication and will not be submitted to ng Request(s) for payment details". | BIS.                                           |
|-------------------------------------------------------|----------------------------------------------------------|----------------------------------------------------------------------------------------------------|---------------------------------------------------------------------------|------------------------------------------------|
| Password Id/Proce                                     | ss Id:                                                   | /PWR                                                                                                    |                                                                           |                                                |
| Amount:                                               |                                                          | INR 5900.0 (Five Thousand Nine HundredRupees                                                                  | Only)                                                                     |                                                |
| S.No.                                                 | Fee Description                                          |                                                                                                    |                                                                           | Amount (?)                                     |
|                                                       | Password Reset Fee                                       |                                                                                                    | 5000.00                                                                   |                                                |
|                                                       | IGST                                                     |                                                                                                    | 900.00                                                                    |                                                |
|                                                       |                                                          | Total                                                                                                    |                                                                           | ₹5900.0                                        |
| Payment Type*<br>Payment Option                       |                                                          | Pay Online                                                                                                    |                                                                           |                                                |
| Individual/Retail Pa<br>queries. Kindly do r          | ayment:- In case of paymen<br>not make another attempt f | nt failure, if money is deducted from your account, the sam<br>for payment unless there is a failure.         | e would be refunded within 7 working days                                 | s. Please contact your bank in case of further |
|                                                       | -                                                        |                                                                                                    |                                                                           |                                                |

You can check your Password Reset Request(s) using following Steps :

| Step | 1 | : | Go | to | CRS | portal. |
|------|---|---|----|----|-----|---------|
|      | _ | - |    |    |     |         |

|                                      | Lo                          | gin New User? |
|--------------------------------------|-----------------------------|---------------|
|                                      | Username                    |               |
|                                      | Lenter your Username        |               |
|                                      | Password                    |               |
|                                      | Enter your Password         |               |
| Bureau of Indian Standards           | *Captcha is case sensitive. |               |
| The National Standards Body of India |                             |               |
|                                      | eree<br>O                   |               |
|                                      | U                           |               |
|                                      |                             |               |
|                                      | Sign In Forgot Password     |               |
|                                      |                             |               |
|                                      |                             |               |
|                                      |                             |               |
|                                      |                             |               |

Step 2 : Click on "Forgot Password" button.

| BUREAU OF I<br>Ministry Of Consumer<br>Government of India | NDIAN STANDARDS<br>Affairs , Food & Public Distribution |                                                |
|------------------------------------------------------------|---------------------------------------------------------|------------------------------------------------|
|                                                            | Password Reset Request                                  | Pending/Submitted Request(s) Archive Request() |
|                                                            | R-Number available: O R-Number Not avail                | lable: 〇                                       |
|                                                            | Cancel                                                  |                                                |
|                                                            |                                                         |                                                |
|                                                            |                                                         |                                                |

| <b>MISP</b> | Designed, Developed and Maintained by C-DAC. |  |
|-------------|----------------------------------------------|--|
| CDOC        |                                              |  |

Step 3 : Click on "Pending/ Submitted Request(s)" button.

|               | )                       | Passsword Reset Request(s | 3)                               |  |
|---------------|-------------------------|---------------------------|----------------------------------|--|
| Enter         | Licence No.(R-number):* | R-XXXXXXXX                |                                  |  |
| Enter         | OTP:*                   |                           | Generate OTP Verify and Continue |  |
| (OTP<br>only) | valid for 30 minutes    |                           |                                  |  |
|               |                         | Reset                     |                                  |  |
|               |                         | Rest                      |                                  |  |

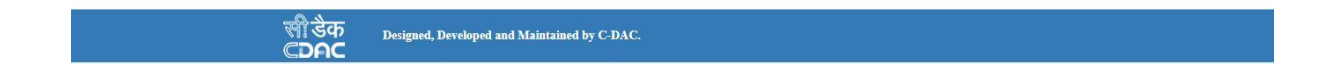

Step 4 : Enter R-number which you have used in password reset request and then click on

"Generate OTP" button.

Step 5 : Enter OTP received on your newly entered email id and then click on "Verify and Continue" button. List Of Pending/Submitted Request(s) will be shown on the page.

|                                    |                                                              |                                |                                  | View Po                                                   | ending Passsv | rord Reset Reques                              | st(s) |                        |                                        |                                                    |                                                          |
|------------------------------------|--------------------------------------------------------------|--------------------------------|----------------------------------|-----------------------------------------------------------|---------------|------------------------------------------------|-------|------------------------|----------------------------------------|----------------------------------------------------|----------------------------------------------------------|
|                                    | Ent                                                          | ter Licence 1                  | No.(R-numb                       | er):*                                                     | R             |                                                |       |                        |                                        |                                                    |                                                          |
|                                    | Ent<br>(OT<br>onl                                            | ter OTP:*<br>TP valid f<br>ly) | for 30 mir                       | nutes                                                     |               |                                                | Gen   | erate OTP              | Verify and Cor                         | atinue                                             |                                                          |
|                                    |                                                              |                                |                                  |                                                           |               |                                                |       |                        |                                        |                                                    |                                                          |
|                                    |                                                              |                                |                                  | Pa                                                        | ssword Reset  | Request(s) List                                |       |                        |                                        |                                                    |                                                          |
| Show 10                            | ♥ entries                                                    |                                |                                  | Pa                                                        | ssword Reset  | Request(s) List                                |       |                        | Searc                                  | h:                                                 |                                                          |
| Show 10                            | • entries                                                    | ¢                              | Licence<br>Number                | Pa<br>Organisat                                           | ssword Reset  | Request(s) List                                | ¢     | Payment                | Searc<br>Uploaded<br>Document          | h:                                                 | View/Reply<br>Query                                      |
| Show 10<br>S.No.                   | entries  Reference Id Search                                 | \$                             | Licence<br>Number<br>Search      | <ul> <li>Pa</li> <li>Organisat</li> <li>Search</li> </ul> | ssword Reset  | New Email Id                                   | \$    | Payment                | Searc<br>Uploaded<br>Document          | h:<br>Request Status<br>Search                     | View/Reply<br>Query                                      |
| Show 10<br>S.No.                   | entries  Reference Id Search PWR-000019                      | \$                             | Licence<br>Number<br>Search<br>R | Pa     Organisat     Search     Private L                 | ion Name      | Request(s) List New Email Id Search abc@abc.aa | \$    | Payment<br><u>view</u> | Searc<br>Uploaded<br>Document<br>view  | h: Request Status<br>Search<br>Queried             | View/Reply<br>Query *<br>Search<br><u>View</u><br>Query  |
| Show 10<br>S.No.<br>1<br>Showing 1 | entries  Reference Id  Search  PWR-000019  to 1 of 1 entries | \$                             | Licence<br>Number<br>Search<br>R | Organisat     Search     Private L                        | ion Name      | Request(s) List New Email Id Search abc@abc.aa | \$    | Payment<br><u>view</u> | Searce<br>Uploaded<br>Document<br>View | h:<br>Request Status<br>Search<br>Queried          | View/Reply<br>Query<br>Search<br>View<br>Query           |
| Show 10<br>S.No.<br>1<br>Showing 1 | entries  Reference Id  Search  PWR-000019  to 1 of 1 entries | \$                             | Licence<br>Number<br>Search<br>R | Organisat     Search     Private L                        | ion Name      | Request(s) List New Email Id Search abc@abc.aa | \$    | Payment<br>view        | Searc                                  | h: Request Status<br>Search<br>Queried<br>Previous | View/Reply<br>Query<br>Search<br>View<br>Query<br>1 Next |

Step 5 : Click on "View Query" link to view/ reply against query.

|                                                                                                  | Devid DW                |        |
|--------------------------------------------------------------------------------------------------|-------------------------|--------|
| Iocalnoscouou/bis/password_reset.do/nmode=get/wkqueryati&versionid=A1&usrid=everupus1&type=Pwk&p | owrkeqid=PW             |        |
| Query Master                                                                                     |                         |        |
| Query Parameters(Click on the parameter shown below(If any) to get related query)                |                         |        |
| Query on password reset request                                                                  | jearch:                 |        |
|                                                                                                  | d View/R                | eply 🔒 |
|                                                                                                  | nt Request Status Query | •      |
|                                                                                                  | Search                  |        |
|                                                                                                  | Queried ?               |        |
|                                                                                                  | Quer                    | v.     |
|                                                                                                  |                         |        |
|                                                                                                  | Previous 1              | Nevt   |
|                                                                                                  | Tievious I              | iteat  |
|                                                                                                  |                         |        |
|                                                                                                  |                         |        |
|                                                                                                  |                         |        |
|                                                                                                  |                         |        |

Step 6 : Click on Parameter against query raised.

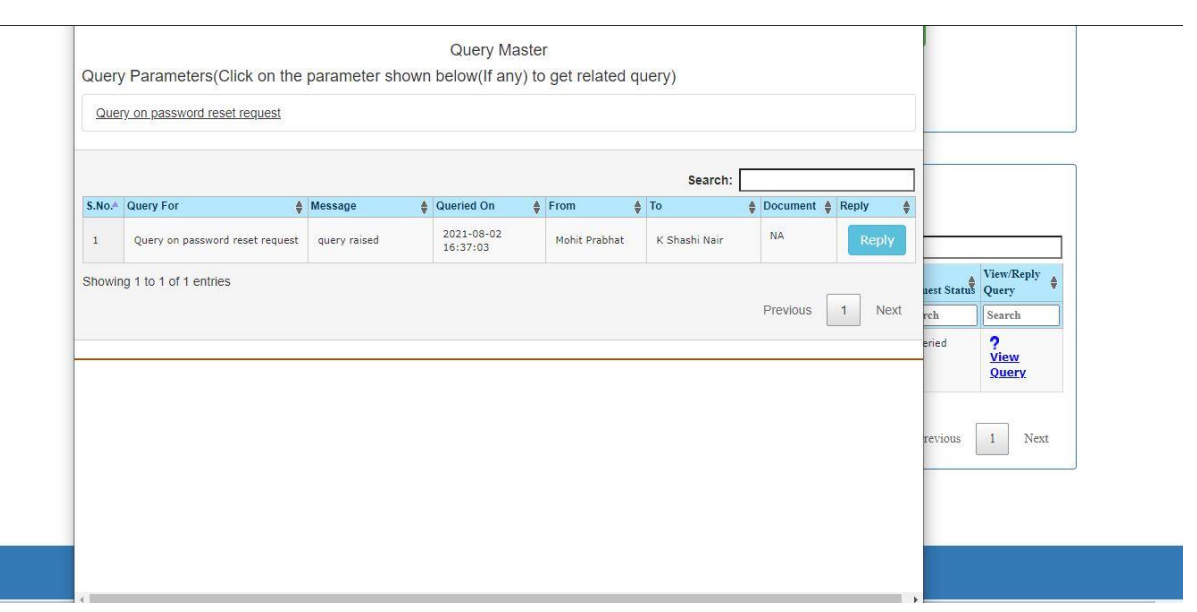

Step 7 : Click on "Reply" button.

|   | Reply to the Query                       | -          |             |  |
|---|------------------------------------------|------------|-------------|--|
|   | Details:                                 |            |             |  |
|   |                                          |            |             |  |
|   |                                          |            |             |  |
|   |                                          |            |             |  |
|   |                                          | -          |             |  |
|   |                                          |            |             |  |
|   |                                          |            |             |  |
|   |                                          | _          |             |  |
|   |                                          | -          | View/Perels |  |
|   |                                          | aest State | Query       |  |
|   |                                          | rch        | Search      |  |
|   |                                          | eried      | ?           |  |
|   |                                          |            | View        |  |
|   |                                          |            | SUCC.       |  |
|   |                                          |            |             |  |
|   |                                          | revious    | 1 Next      |  |
|   | Max Length(1000 Characters) 0 / 1000     |            |             |  |
|   | Upload Document (,pdf file of max 10 MB) |            |             |  |
|   | () Upload                                |            |             |  |
| _ |                                          |            |             |  |
|   | Submit                                   |            |             |  |
|   |                                          | × .        |             |  |

Step 8 : Enter your reply , if any document upload needed you can upload pdf file.

Step 9 : Click on "Submit" button. Your reply will sent to BIS.

- To View your Archive Password Reset Request(s) using following steps :
- Step 1 : Go to Forgot Password page.

Step 2 : Click on Archive Request(s).

| som wrode | Government of insta                                                 |
|-----------|---------------------------------------------------------------------|
|           | Password Reset Request Pending/Submitted Request(s) Archive Request |
|           |                                                                     |
|           | R-Number available: O R-Number Not available: O                     |
|           | Cancel                                                              |
|           |                                                                     |
|           |                                                                     |

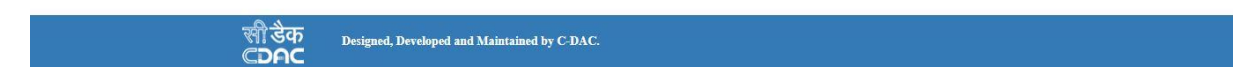

Step 3 : Enter R-number which was used in Password raised request.

Step 4 : Click on "Generate OTP" button.

| Enter Licence No.(R-number):*                     | R-XXXXXXXX |                           |          |
|---------------------------------------------------|------------|---------------------------|----------|
| Enter OTP:*<br>(OTP valid for 30 minutes<br>only) |            | Generate OTP Verify and C | lontinue |
|                                                   | Reset      |                           |          |
|                                                   | Back       |                           |          |

Step 5 : Enter OTP received on your newly entered email id. And then click on "Verify and Continue" butoon.

After verifying the entered OTP. List of Archive Password Reset Request(s) will be shown on the page.

|                                                    |                   |                                     | Vie    | w Archive Pass      | swo | ord Reset Request(s)                 |      |             |                         |                      |                             |
|----------------------------------------------------|-------------------|-------------------------------------|--------|---------------------|-----|--------------------------------------|------|-------------|-------------------------|----------------------|-----------------------------|
|                                                    | Ent               | er Licence No.(R-numb               | per):* | R                   |     |                                      |      |             |                         |                      |                             |
|                                                    | Ent<br>(OT<br>onl | erOTP:*<br>P valid for 30 mir<br>y) | nutes  |                     |     |                                      | Gene | rate OTP    | Verify and Con          | tinue                |                             |
| Password Reset Request(s) List<br>ow 10 ▼) entries |                   |                                     |        |                     |     |                                      |      |             |                         |                      |                             |
|                                                    |                   | Licence                             | 4      |                     | ê   |                                      | 4    |             | Searc                   | h:                   | View/Reply                  |
| No.                                                | Reference Id      | Number     Search                   | * Orga | nisation Name<br>ch | _   | New Email Id<br>Search               |      | Payment     | Document                | Request Status       | Query<br>Search             |
|                                                    | PWR-000019        | R                                   | Priv   | ate Limiteu         |     | abc@abc.aa                           |      | <u>view</u> | view                    | Accepted             | <u>View</u><br><u>Query</u> |
|                                                    | PWR-000018        | F                                   | Priv   | ate Limited         |     | NA                                   |      | NA          | No<br>Document<br>found | Placed on<br>records | NA                          |
|                                                    | PWR-000017        | F                                   | Priv   | ste Limited         |     | zz@zz.zz                             |      | <u>view</u> | <u>view</u>             | Accepted             | <u>View</u><br><u>Query</u> |
|                                                    | PWR-000016        | F                                   | Priv   | ate Limited         |     | ww@ww.ww                             |      | <u>view</u> | <u>view</u>             | Rejected             | <u>View</u><br>Query        |
|                                                    | PWR-000014        | R-                                  | Priv   | ate Limited         |     | saddillessetrau-<br>8238@yopmail.com |      | <u>view</u> | <u>view</u>             | Accepted             | <u>View</u><br><u>Query</u> |
|                                                    | PWR-000013        | R-                                  | Priv   | ate Limited         |     | donimmupriwu-<br>1247@yopmail.com    |      | <u>view</u> | view                    | Accepted             | <u>View</u><br><u>Query</u> |
|                                                    | 11111000010       |                                     |        |                     |     | NA                                   |      | NA          | No<br>Document          | Placed on<br>records | NA                          |
|                                                    | PWR-000012        | R-                                  | Priv   | ate Limited         |     |                                      |      |             | Tound                   |                      |                             |

सी डेक Designed, Developed and Maintained by C-DAC.